# **Manter Kit Material**

O objetivo desta funcionalidade é consultar, atualizar ou remover os dados de um kit material, contendo os seguintes campos de filtro: *Placa, Marca, Modelo, Ano do Modelo* e *Indicador de Uso.* A funcionalidade pode ser acessada via **Menu de Sistema**, no caminho: **GSAN > Atendimento > Ordem de Serviço > Kit de Material > Manter Kit de Material**.

Feito isso, o sistema visualiza a tela de filtro abaixo:

#### Observação

Informamos que os dados exibidos nas telas a seguir são fictícios, e não retratam informações de clientes.

|                  |                           | Atualiza |
|------------------|---------------------------|----------|
| Descrição        |                           |          |
| ndicador de uso: | ○ Ativo ○ Inativo ● Todos |          |
| Limpar Cancelar  |                           | Filtrar  |
|                  |                           |          |
|                  |                           |          |

Inicialmente o sistema exibe a tela de filtro acima. Informe os campos que julgar necessários e clique no botão **Filtrar**, para consultar os kits de materiais cadastrados no sistema. O sistema irá para a tela **Manter Kits de Materiais**, com a relação dos kits pesquisados, quando o campo (check-box) **Atualizar** estiver desmarcado, ou quando a quantidade de registros selecionados na pesquisa for maior do que 1. O sistema irá, direto, para a tela **Atualizar Kit de Material**, quando houver a negação da condição relatada acima. Ou seja, quando o campo **Atualizar** estiver marcado e a quantidade de registros selecionados for igual a 1.

| Todos                 | Código | Descrição                  | Indicador Uso |
|-----------------------|--------|----------------------------|---------------|
|                       | 10004  | KIT DE MATERIAL 12/04/2018 | ATIVO         |
|                       | 10008  | KIT MATERIAL 01/06/2018 02 | ATIVO         |
|                       | 10009  | KIT MATERIAL 01/06/2018 03 | INATIVO       |
|                       | 10011  | KIT DE MATERIAL 04/06/2018 | ATIVO         |
|                       | 10006  | KIT MATERIAL 01/06/2018    | ATIVO         |
|                       | 10005  | MATERIAL TESTE             | ATIVO         |
|                       | 10010  | KIT MATERIAL 01/06/2018 05 | ATIVO         |
| Inmover Velter Filtre |        |                            |               |

Acima, os registros ficam disponíveis para atualizar ou excluir. Para excluir um ou mais itens, marque no(s) checkbox(s) correspondente(s) ou, para marcar todos os itens, clique no *link* **Todos**.

Em seguida, clique no botão Remover. Removendo um ou mais kits, os dados cadastrais do kit material são atualizados na base.

Para atualizar os dados do kit, clique no *link* **Descrição** para que o sistema exiba a tela para atualização:

| Material:*                                      |           | <u> </u>                                    | Ø       |           |
|-------------------------------------------------|-----------|---------------------------------------------|---------|-----------|
| Quantidad<br>Indicador (<br>uso:*<br>Materiais: | le 💿 Ativ | o 🔘 Inativo                                 |         | Adicionar |
| Remover                                         | Código    | Descrição                                   | Unidade | Qtd       |
| 8                                               | 4         | ABRACADEIRA CEGA 150MM                      | UNIDADE | 4         |
| 8                                               | 80        | CURVA 90° PVC OCRE ESGOTO LONGA DE<br>100MM | UNIDADE | 80        |
| 8                                               | 55        | BUCHA DE REDUCAO PVC ROSCA DE<br>3/4X1/2"   | UNIDADE | 55        |
| Voltar [                                        | Desfazer  | Cancelar                                    |         | Atualiza  |

Acima, atualize os dados que julgar necessários (para detalhes sobre o preenchimento dos campos clique **AQUI**). Em seguida, clique no botão <u>Atualizar</u>. Para remover um ou mais materiais do kit, clique em <sup>20</sup> ao lado.

**Atenção**: o campo **Quantidade** (de material) aceita preenchimento com *números decimais*.

# Tela de Sucesso

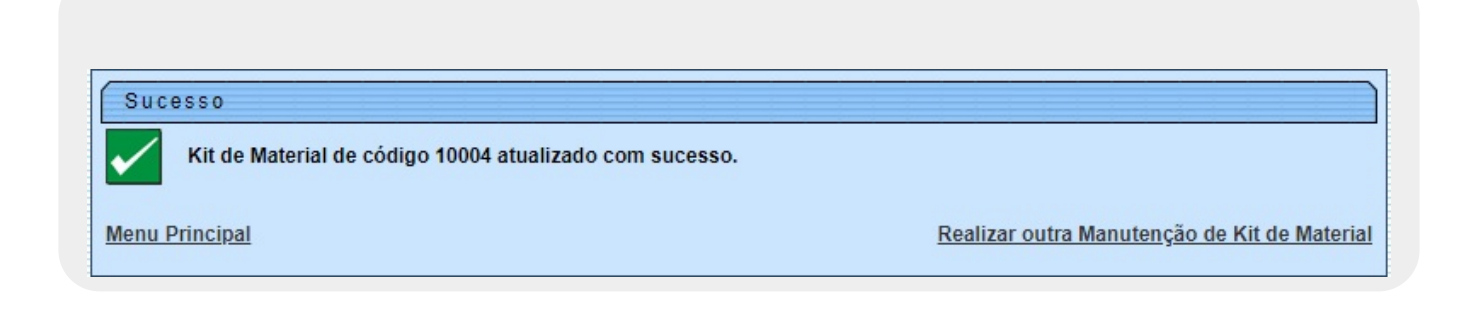

## **Preenchimento dos campos**

| Campo            | Orientações para Preenchimento                                                                                                    |  |
|------------------|----------------------------------------------------------------------------------------------------|--|
| Descrição        | Campo obrigatório - Informe a descrição do Kit Material, com no máximo 60 caracteres .                                                                                                    |  |
| Material         | Campo obrigatório - Selecione o material já cadastrado no sistema. O botão<br>possibilita a consulta dos materiais cadastrados <b>AQUI</b> . O cadastro dos materiais<br>realizado diretamente na tela <b>Inserir Material</b> . Após o preenchimento do campo<br>exibido ao lado do campo, a descrição do material. O botão<br>sexibidos. |  |
| Quantidade       | Campo obrigatório - Informe a quantidade do material a ser utilizado. Campo aceita números decimais.                                                                                                    |  |
| Indicador de Uso | Campo obrigatório - Selecione, entre Ativo ou Inativo.                                                                                                    |  |
| Materiais        | Quadro onde são visualizados os materiais associados ao kit de materiais,<br>adicionados através do botão Adicionar na funcionalidade Inserir Kit Material.                                                                                                    |  |

### Funcionalidade dos Botões

| Botão         | Descrição da Funcionalidade                                                                  |
|---------------|----------------------------------------------------------------------------------------------|
| Limpar        | Ao clicar neste botão, o sistema limpa os campos preenchidos.                                |
| Cancelar      | Ao clicar neste botão, o sistema cancela a operação e retorna à tela principal.              |
| Filtrar       | Ao clicar neste botão, o sistema filtra a pesquisa com base nos parâmetros informados.       |
| Remover       | Ao clicar neste botão, o sistema permite remover um ou mais itens marcados nos<br>checkboxs. |
| Voltar Filtro | Ao clicar neste botão, o sistema retorna para a tela de filtro.                              |
| Voltar        | Ao clicar neste botão, o sistema retorna à tela anterior.                                    |
| Desfazer      | Ao clicar neste botão, o sistema desfaz o último procedimento realizado.                     |
| Atualizar     | Ao clicar neste botão, o sistema atualiza os dados na base de dados.                         |

# Referências

Atendimento ao Público

## **Termos Principais**

#### **Inserir Kit Material**

#### Atendimento ao Público

Clique **aqui** para retornar ao Menu Principal do GSAN.

From:

https://www.gsan.com.br/ - Base de Conhecimento de Gestão Comercial de Saneamento

Permanent link: https://www.gsan.com.br/doku.php?id=ajuda:manter\_kit\_de\_material&rev=1528313925

Last update: 06/06/2018 19:38

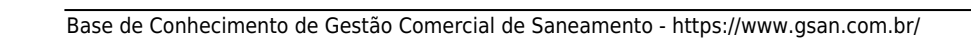

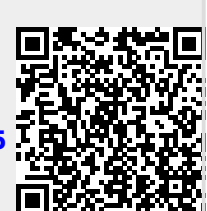